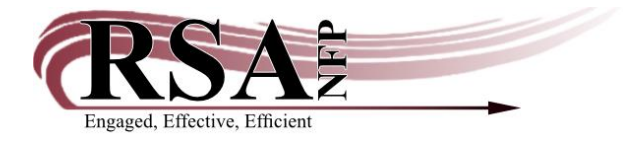

## Retrieving Statistics for Digital Collections in eRead Illinois/Boundless Guide

Last updated: June 3, 2024

#### eRead Illinois/Boundless

#### Login:

Choose your library's Boundless site here: Boundless Library Selector

To log into the admin site from your library's main Boundless page:

1) Note your library's name in the url (name is before .Boundless).

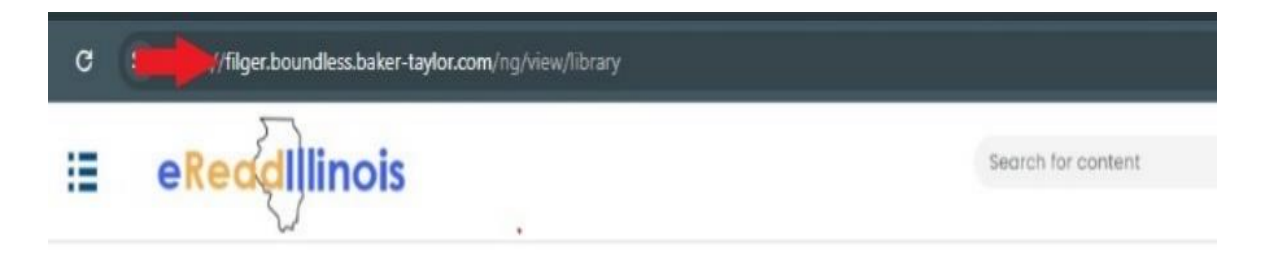

2) Remove **ng/view/library** from the url by backspacing.

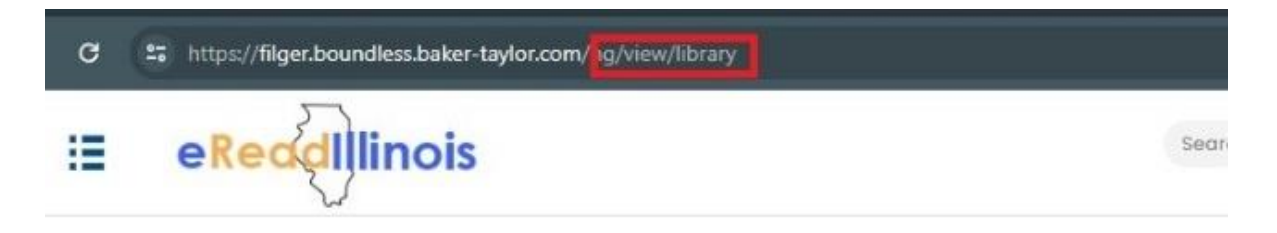

3) Add the word **admin** after the "/".

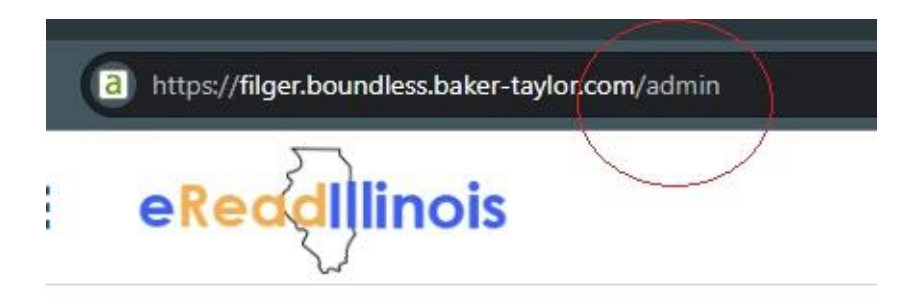

- 4) Press Enter to load the admin site login screen.
  - a. Username: **libraryname**admin where libraryname is the name before ".Boundless" in the above url.

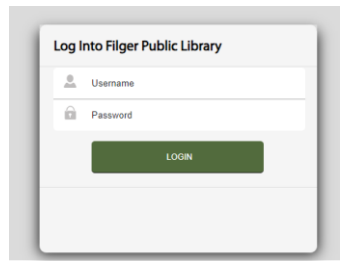

b. Password: Contact eRead Illinois for the password at info@ereadillinois.com.

\*Pro tip: Bookmark this page for future use!

| ← → C △ Not secure admin.axis360.org/Admin/Reports |                                                                               | (*)    |
|----------------------------------------------------|-------------------------------------------------------------------------------|--------|
| eReadIllinois                                      | θο Account: θο ConsectDetails ? SupportForm @ Marketing Tools ? Help Ο LogΟff | $\cup$ |
|                                                    | Home Settings Reviews Reports Likrary Admin                                   |        |
| Filger Public Library                              |                                                                               |        |
| In., Reports                                       |                                                                               |        |
|                                                    |                                                                               |        |

### **Holdings Report:**

Holdings are available from the RAILS eRead Illinois inventory for IPLAR dashboard: https://lookerstudio.google.com/u/0/reporting/94ec364f-291d-4c47-ab00-751c1272990f/page/p\_y9w0fcf31c

Choose your library on the left to populate holdings at the end of your fiscal year.

| eRead Illinois Boundless Inventory for IPLAR                                                                                                 |                                                           |  |  |  |
|----------------------------------------------------------------------------------------------------|-----------------------------------------------------------|--|--|--|
| Library Name (1)<br>Q. Type to search<br>El Paso District Library                                                                            | Fiscal Year End +<br>Apr 30, 2024                         |  |  |  |
| Elizabeth Township Public Library<br>Elia Johnson Mernorial Public Library District<br>Elmwood Park Public Library                           | Library Name +<br>Filger Public Library                   |  |  |  |
| Erie Public Library District<br>Eureka Public Library District<br>Eureka Public District                                                     | Inventory counts by format*                               |  |  |  |
| Farmersville Waggoner Public Library District<br>Farmersville Waggoner Public Library District                                               | Total Audiobooks<br>23,648<br>Total Inventory             |  |  |  |
| Filger Public Library     Filger Public Library District     Filangen Rochelle Public Library District     Filangena Public Library District | Total eBooks 49,090                                       |  |  |  |
| Flewellin Memorial Library<br>Fondulac Public Library District                                                                               | *Inventory is counted one day after fiscal year end date. |  |  |  |

# **Circulation Report:**

• Choose Interactive Dashboard Reports.

| eReadIllinois                                                       | & Account & Contact Details                                                   | ? Support Form 🖳 Marketing Tools ? Help 🙂 Log Of                             | ပံ Log Off |  |
|---------------------------------------------------------------------|-------------------------------------------------------------------------------|------------------------------------------------------------------------------|------------|--|
| $\sim$                                                              |                                                                               | Home Settings Reviews Reports Library Adm                                    | in         |  |
| Filger Public Library                                               |                                                                               | none seconds nonens naporo sony                                              |            |  |
|                                                                     |                                                                               |                                                                              |            |  |
| ( ) Home                                                            |                                                                               |                                                                              |            |  |
| Settings                                                            | Interactive Dashboard Reports                                                 | Reports                                                                      |            |  |
| Manage your library's loan and review settings for your<br>patrons. | Units Week, filter and drilldown into Inventory, Circulation and User<br>Data | Access reporting to view inventory and usage statistics for<br>your library. |            |  |
|                                                                     |                                                                               |                                                                              |            |  |
|                                                                     |                                                                               |                                                                              |            |  |
| Reviews 😭                                                           | List Management                                                               | Library Announcements                                                        |            |  |

• Choose Circulation Reports.

| eReadIllinois                                                                                      | 島 Account 岛 Contact Details ? Support Form 🖾 Marketing Tools ? Help 也 Log Off            |                                            |  |  |
|----------------------------------------------------------------------------------------------------|------------------------------------------------------------------------------------------|--------------------------------------------|--|--|
| $\sim$                                                                                             |                                                                                          | Home Settings Reviews Reports Library Admi |  |  |
| Filger Public Library                                                                              |                                                                                          |                                            |  |  |
| http://www.interactive Dashboard Reports                                                           |                                                                                          |                                            |  |  |
| Inventory Reports View, filter and defilidown into inventory data including circulations and holds | Circulation Reports https://www.fibre.ard.doi.org/10.00000000000000000000000000000000000 | Uher Reports                               |  |  |

• Choose Circulations Dashboard.

| axis <b>36∮</b> €       | Circulation Reports             | Last Data Refresh (ET)<br>6/3/2024 4/829 AM | ∓ Filters >>                         |
|-------------------------|---------------------------------|---------------------------------------------|--------------------------------------|
| Circulations Dashboard  | Circulations Summary Statistics | Circulations List                           | There aren't any filters to display. |
| Circulations by Library | Title Circulations              | Circulations by Market                      |                                      |

• The dashboard will default to the last 1 month of circulation. Change to last 12 months to see annual circulation.

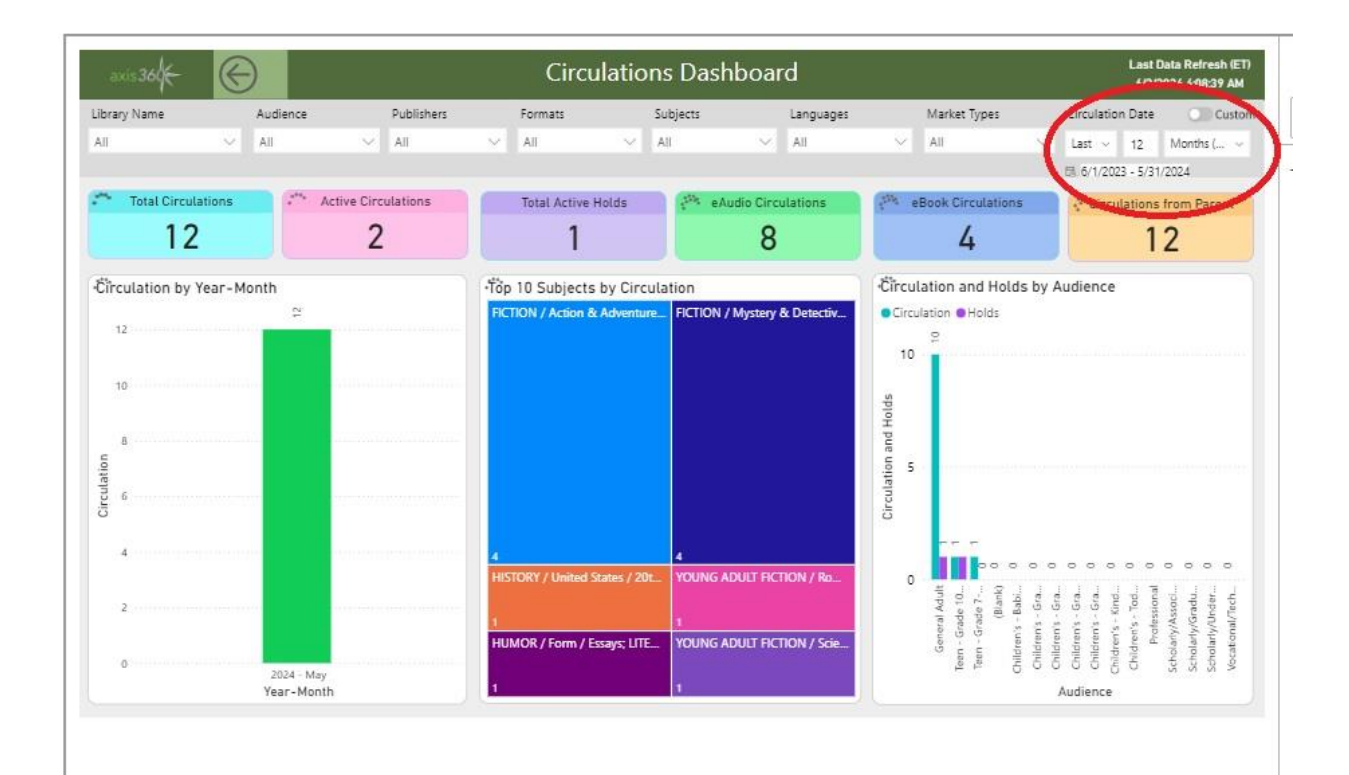